## **KinderConnect – Sending Messages**

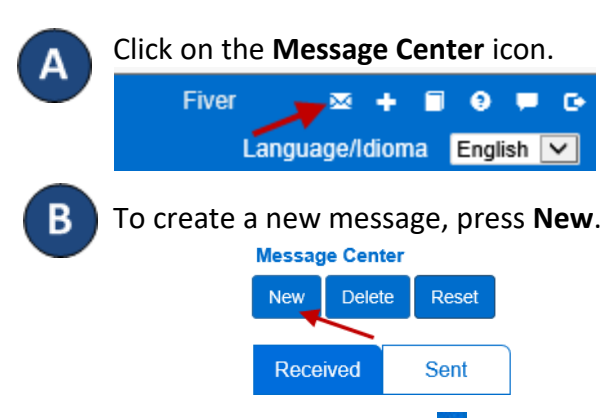

You can also click on the 🛨 to the right of the Navigation Bar to create a new message.

Click to select whether you would like this message to be a *Group Message* or an *Individual Message*.

## If selecting a Group Message:

| 🔹 denot       | es a required field                                                                                                    |  |  |
|---------------|----------------------------------------------------------------------------------------------------|--|--|
| Groups:       | Provider Administrator                                                                                                    |  |  |
|               | Facility Operator                                                                                                    |  |  |
|               | Sponsor                                                                                                    |  |  |
|               | Parent                                                                                                    |  |  |
| in the second | and the second second se |  |  |
| ubject:       | Med 🔽                                                                                                    |  |  |

Click on the appropriate checkbox(es) to select the recipients of this message.

If selecting an Individual Message:

| \star denotes                  | a required field               |
|--------------------------------|--------------------------------|
| Provider:                      | AA Child Care (MO) Select >> X |
| Recipients:<br>Priority:       | K Select >><br>Med V           |
| Subject: ★<br>Message:         |                                |
|                                |                                |
| First Appeara                  | nce Date: 8/30/2018            |
| First Appeara<br>Final Appeara | nce Date: 8/30/2018            |

D

Click **Select** >> to add recipients for the message. Press the **Priority** drop down to select the importance of the message. Enter the **Subject** and the message in the appropriate fields.

In the *First Appearance Date* field enter the date, or use the Calendar button to select, when the message will first appear in the list of *Received* messages.

In the *Final Appearance Date* field enter the date, or use the Calendar button to select, when the message will last appear in the list of *Received* messages.

Click on the **Delete after read** check box to indicate that the message will be removed as soon as the recipient reads it, and will no longer appear in the list of **Received** messages.

Once you finish writing your message, press **Send**.